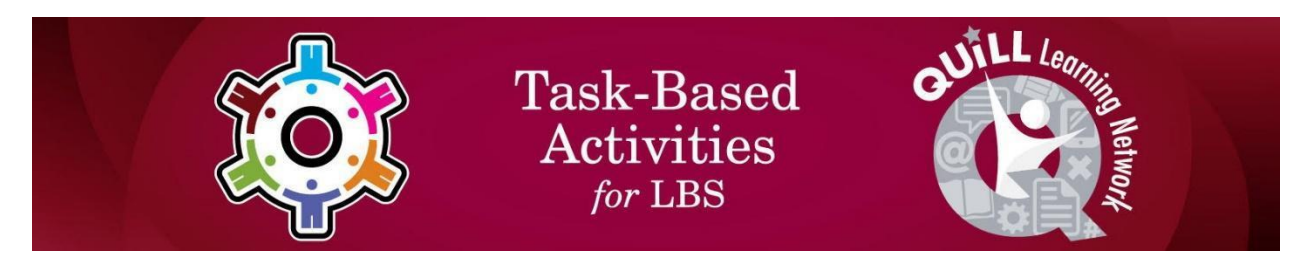

## Task Title: Using Google Calendar

OALCF Cover Sheet – Practitioner Copy

| Learner Name:          |                |                |
|------------------------|----------------|----------------|
| Date Started:          |                | <br>           |
| Date Completed:        |                | <br>           |
| Successful Completion: | Yes No         |                |
| Goal Path:             | Employment     | Apprenticeship |
| Secondary School       | Post Secondary | Independence   |

**Task Description:** The learner will review instructions for using Google Calendar to input events and appointments.

## Main Competency/Task Group/Level Indicator:

- Find and Use Information/Read continuous text/A1.2
- Use Digital Technology/D.2

## Materials Required:

- Computer or digital device
- Gmail account (required for tasks 4-5)

## Learner Information

Many people use digital calendars to track appointments, work and personal commitments.

### Learner Instructions

Copy and paste this address into the web browser of the computer <a href="https://edu.gcfglobal.org/en/google-tips/getting-started-with-google-calendar/1/">https://edu.gcfglobal.org/en/google-tips/getting-started-with-google-calendar/1/</a>

Read "Getting Started with Google Calendar".

Task Title: UsingGoogleCalendar\_EASPI\_A1.2\_D.2

## Work Sheet

#### Task 1: How can you access your Google calendar?

Answer:

# Task 2: How can you change the calendar view to day, week or month?

Answer:

#### Task 3: How do you create a new event on Google calendar?

Answer:

#### Task 4: Open your Google Calendar. Create a new event for Friday. The event is titled "coffee with John" and is from 2pm to 3pm.

Answer: No written response required here.

Task completed: Yes: No:

#### Task 5: Create a new event for Saturday. This is an all-day event. The event is "library book sale".

Answer: No written response required here.

| Task completed: Ye | es: 📄 No: 📄 |
|--------------------|-------------|
|--------------------|-------------|

### Answers

#### Task 1: How can you access your Google calendar?

Answer: You can access your calendar from any computer or mobile device as long as you are signed in to your Google Account.

Also acceptable: You can get to Google Calendar by visiting calendar.google.com or by clicking the menu button on the top-right of the page and selecting the Calendar icon if you are already logged into Google (example: Gmail).

# Task 2: How can you change the calendar view to day, week or month?

Answer: The button at the top-right will change the scope of the current view, showing a single day or week, or an entire month.

#### Task 3: How do you create a new event on Google calendar?

Answer: To create an event, click a blank space on the calendar. A small box will appear for you to enter basic information on the event. Click the Save button to finish.

#### Task 4: Open your Google Calendar. Create a new event for Friday. The event is titled "coffee with John" and is from 2pm to 3pm.

Answer: Confirm the learner has created the event with the correct title and day/time.

#### Task 5: Create a new event for Saturday. This is an all-day event. The event is "library book sale".

Answer: Confirm the learner has created the event with the correct title and day/time.

## Performance Descriptors

| Levels | Performance<br>Descriptors                                                              | Needs<br>Work | Completes<br>task with<br>support from<br>practitioner | Completes<br>task<br>independently |
|--------|-----------------------------------------------------------------------------------------|---------------|--------------------------------------------------------|------------------------------------|
| A1.2   | scans text to locate information                                                        |               |                                                        |                                    |
|        | locates multiple pieces<br>of information in<br>simple texts                            |               |                                                        |                                    |
|        | makes low-level<br>inferences                                                           |               |                                                        |                                    |
|        | makes connections<br>between sentences<br>and between<br>paragraphs in a single<br>text |               |                                                        |                                    |
|        | reads more complex<br>texts to locate a single<br>piece of information                  |               |                                                        |                                    |
|        | follows the main<br>events of descriptive,<br>narrative and<br>informational text       |               |                                                        |                                    |
|        | obtains information<br>from detailed reading                                            |               |                                                        |                                    |
|        | begins to identify<br>sources and evaluate<br>information                               |               |                                                        |                                    |
| D.2    | selects and follows<br>appropriate steps to<br>complete tasks                           |               |                                                        |                                    |

## Task Title: UsingGoogleCalendar\_EASPI\_A1.2\_D.2

| Levels | Performance<br>Descriptors                                                              | Needs<br>Work | Completes<br>task with<br>support from<br>practitioner | Completes<br>task<br>independently |
|--------|-----------------------------------------------------------------------------------------|---------------|--------------------------------------------------------|------------------------------------|
|        | locates and recognizes<br>functions and<br>commands                                     |               |                                                        |                                    |
|        | makes low-level<br>inferences to interpret<br>icons and text                            |               |                                                        |                                    |
|        | begins to identify<br>sources and evaluate<br>information                               |               |                                                        |                                    |
|        | performs simple<br>searches using<br>keywords (e.g.<br>internet, software help<br>menu) |               |                                                        |                                    |

| This task: Was successfully completed     Needs to be tried ag |
|----------------------------------------------------------------|
|----------------------------------------------------------------|

Learner Comments:

Instructor (print):

Learner (print):